# Kocaeli Üniversitesi Video Eğitim Portalı

Video Eğitim sisteminizin kullanımı için basit bir kılavuz hazırladık. Tüm gerekli bilgileri kapsamaktadır.

#### 1) Anasayfa Yapısı

Kocaeli Üniversitesi Video Eğitim Portalı anasayfası aşağıdaki gibidir. Bu sayfa üzerindeki menüden portal içerisindeki kursları, duyuruları görebilirsiniz. Menüdeki *Kullanıcı Adı* ve *Şifre* bölümü üzerinden portala giriş yapıp videoları izlemeye başlayabilirsiniz.

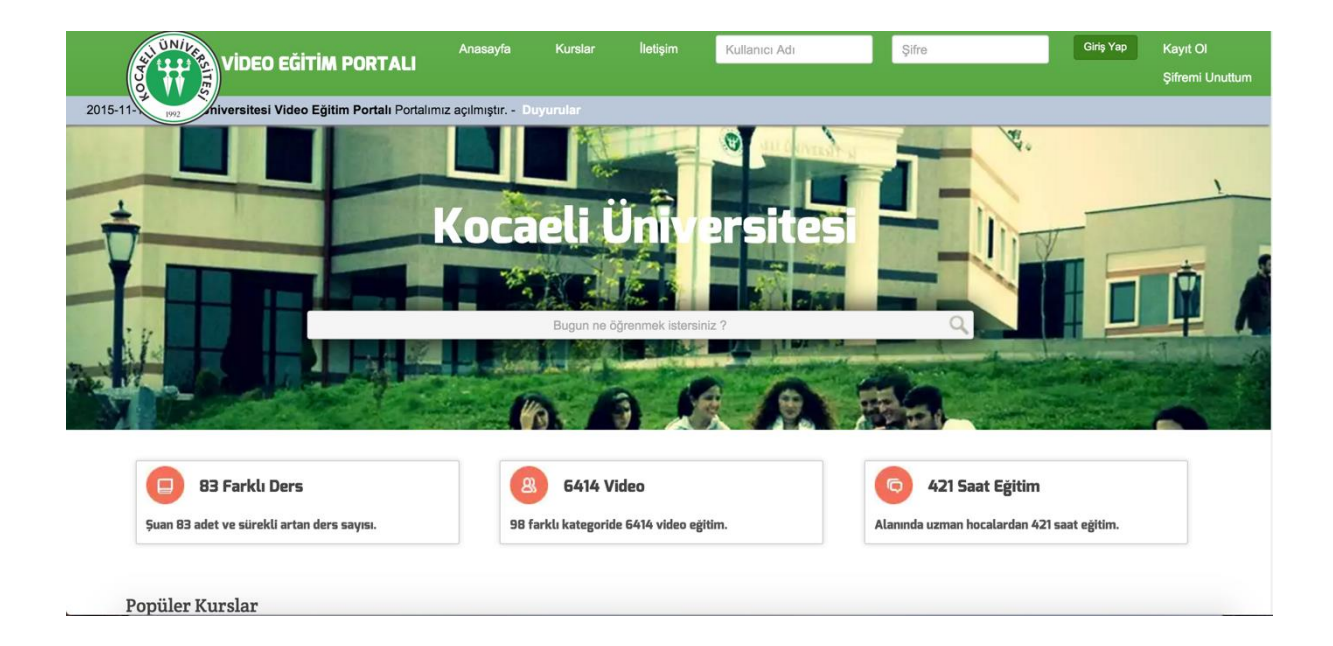

### 2) Kayıt Olma

Kocaeli Üniversitesi Video Eğitim Portalı kayıt sayfası aşağıdaki gibidir. Bu sayfa içerisinden portala kayıt olup şifre talebinde bulunabilirsiniz. Kayıt olurken *Mail Adresiniz* bölümüne mailinizin '@' işaretinden önceki kısmını yazmanız gerekmektedir.

| VIDEO EĞITİM PORTALI                                                    | Anasayfa                           | Kurslar                  | İletişim         | Kullanıcı Adı              | Şifre                     | Giriş Yap | Kayıt Ol        |
|-------------------------------------------------------------------------|------------------------------------|--------------------------|------------------|----------------------------|---------------------------|-----------|-----------------|
|                                                                         |                                    | 2015-11-1                | 8 Kocaeli Üniv   | ersitesi Video Fäitim Port | alı Portalımız acılmıştır | Duvurular | Şifremi Unuttum |
| K-fut of                                                                |                                    |                          |                  |                            | an ronanning dynnigen.    |           |                 |
|                                                                         |                                    |                          |                  |                            |                           |           |                 |
|                                                                         |                                    |                          |                  |                            |                           |           |                 |
| Adınız                                                                  | Soyadınız                          |                          |                  |                            |                           |           |                 |
| Mail adresinizin "@" işaretinden önceki kısmını girir<br>Mail Adresiniz | niz. Daha sonra m<br>@kocaeli.edu. | nail adresinizin i<br>tr | uzantısını seçir | tiz.                       |                           |           |                 |
| Main Profession                                                         |                                    |                          |                  |                            |                           |           |                 |
| nays or                                                                 |                                    |                          |                  |                            |                           |           |                 |
|                                                                         |                                    |                          |                  |                            |                           |           |                 |
|                                                                         |                                    |                          |                  |                            |                           |           |                 |
|                                                                         |                                    |                          |                  |                            |                           |           |                 |
|                                                                         |                                    |                          |                  |                            |                           |           |                 |
| Video Eğitim © 2015                                                     |                                    |                          |                  |                            |                           | Anasayfa  | a Kurslar       |

#### 3) Kurslar

Kayıt olup giriş yaptıktan sonra *Kurslar* sayfasının içeriği aşağıdaki gibidir. Bu sayfa üzerinden dilediğiniz eğitim setini seçerek öğrenmeye başlayabilirsiniz.

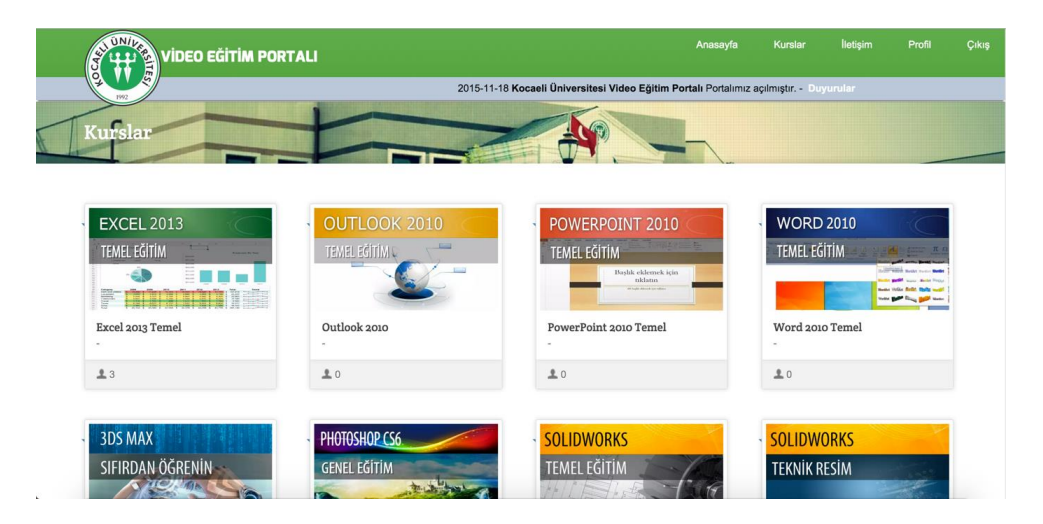

## 4) Üye Profil

Kocaeli Üniversitesi Video Eğitim Portalı üye profil sayfası aşağıdaki gibidir. Bu sayfa üzerinden bilgilerinizi düzenleyebilirsiniz. Ayrıca almış olduğunuz kursları, ilerleme durumunuzu sağ taraftan görebilirsiniz.

|                     | Anasayfa K                | Kurslar İletişim Profi            | l Çıkış           |
|---------------------|---------------------------|-----------------------------------|-------------------|
|                     | 2015-11-18 <b>Koc</b>     | aeli Üniversitesi Video Eğitim Po | ortalı Portalımız |
| Profil id = admin   |                           |                                   |                   |
|                     |                           |                                   |                   |
|                     |                           |                                   |                   |
| Adınız Soyadınız    | SolidWorks Başlangıç Seti | 1 / 199                           |                   |
|                     |                           |                                   |                   |
| E-mail              | Excel 2013 Temel          | 0 / 66                            |                   |
| Kaydet              |                           |                                   |                   |
|                     | Outlook 2010              | 1/99                              |                   |
|                     |                           |                                   |                   |
|                     |                           |                                   |                   |
| Video EXilio © 2015 |                           | Anasauta Ki                       | ırelar            |

### 5) Kurs Al

Kocaeli Üniversitesi Video Eğitim Portalı kurs al sayfası aşağıdaki gibidir. Bu sayfa üzerinden seçtiğiniz kursun bilgilerini, ders içeriklerini ve bu kursun kaç kişi tarafından görüntülendiğini görebilirsiniz. *Kursu Al* butonuna tıklayarak kursu izlemeye başlayabilirsiniz.

| OUTLOOK 2010 | Açıklama                                                                                                    |  |                                | Bu dersi | kaç kişi görüntüledi? |  |  |
|--------------|----------------------------------------------------------------------------------------------------|--|--------------------------------|----------|-----------------------|--|--|
| TEMEL EĞİTİM | Temel olarak e-postalarınızı alıp, gönderdiğiniz Outlook aslında çok daha fazlasını size<br>sunuyor biliyor musunuz? Artık toplantılarınızı, günlük, haftalık, aylık planlarınızı<br>Outlook içinden yönetmelisiniz. Outlook size tüm cinazlanızda senkronize çalışarak<br>bitirdik sunarkan aynı zamanda Word Evcel nibil dire Mircasti ürönesti ürenleri |  |                                |          | 7                     |  |  |
| Outlook 2010 | çalışabilmektedir.                                                                                                    |  | iniciosoft di unici ne entegre | Toplam   | Video / İzlenen Video |  |  |
|              | Kursu Al                                                                                                    |  |                                |          | 99 / O                |  |  |
|              | ALC: NUMBER OF THE                                                                                                    |  | And Inc. of Concession, Name   |          |                       |  |  |
|              |                                                                                                    |  |                                |          |                       |  |  |
| Dersler      |                                                                                                    |  |                                |          |                       |  |  |
|              |                                                                                                    |  |                                |          |                       |  |  |

## 6) Video İzleme

Kocaeli Üniversitesi Video Eğitim Portalı video izleme sayfası aşağıdaki gibidir. Bu sayfa üzerinden seçtiğiniz kursun eğitim videolarına ulaşabilirsiniz. Sağ taraftaki menüden kursun Kurs Dosyalarına ve o konuya bağlı olan diğer ders videolarına ulaşabilirsiniz.

|                                         | Anasayfa            | Kurslar           | İletişim  | Profil | Çıkış |  |
|-----------------------------------------|---------------------|-------------------|-----------|--------|-------|--|
| 2015-11-18 Kocaeli Üniversitesi Video E | ğitim Portalı Porta | alımız açılmıştır | Duyurular |        |       |  |
| Outlook 2010                            | 4                   |                   |           |        |       |  |
| OUTLOOK TANISMA / Outlook arayüzü       |                     |                   |           |        |       |  |
|                                         | Kurs Dosy           | alari             |           |        |       |  |
|                                         | 0                   |                   |           |        |       |  |
| OUTLOOK 2010                            | Dersler             |                   |           |        |       |  |
|                                         | Outlook             | arayüzü           |           |        |       |  |
|                                         | Dosya sekmesi       |                   |           |        |       |  |
|                                         | 🗋 Yeni hes          | ap kurma          |           |        |       |  |
|                                         | 🗋 Hızlı eriş        | im araç çubuğu    |           |        |       |  |